## Uputstvo za instalaciju OpenOffice programa

Da bi downloadovali besplatan <u>OpenOffice</u> program potrebno je da otvorite link <u>https://www.openoffice.org/</u>

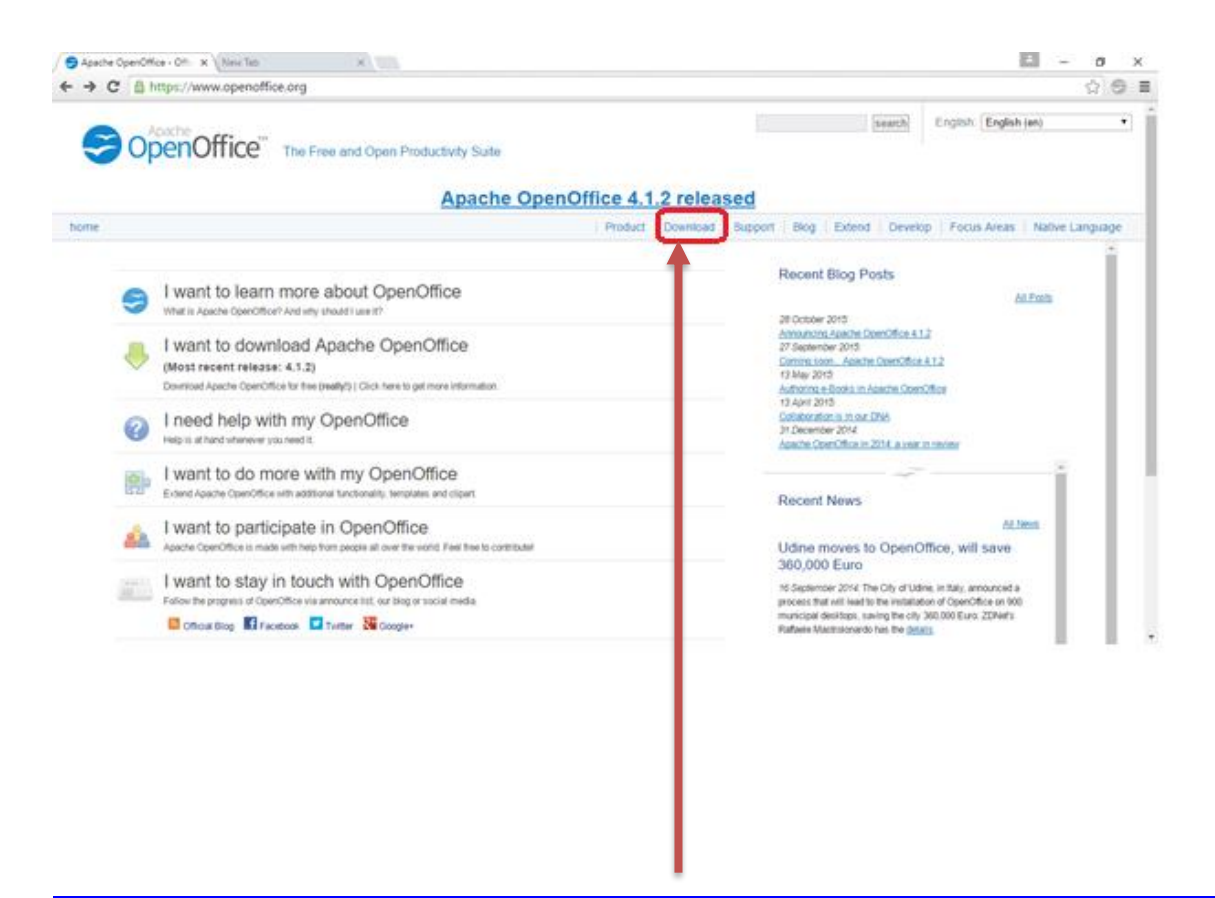

Kliknite na dugme <u>DOWNLOAD</u>.

Nakon toga će Vam se pojaviti prozor kao na slici ispod.

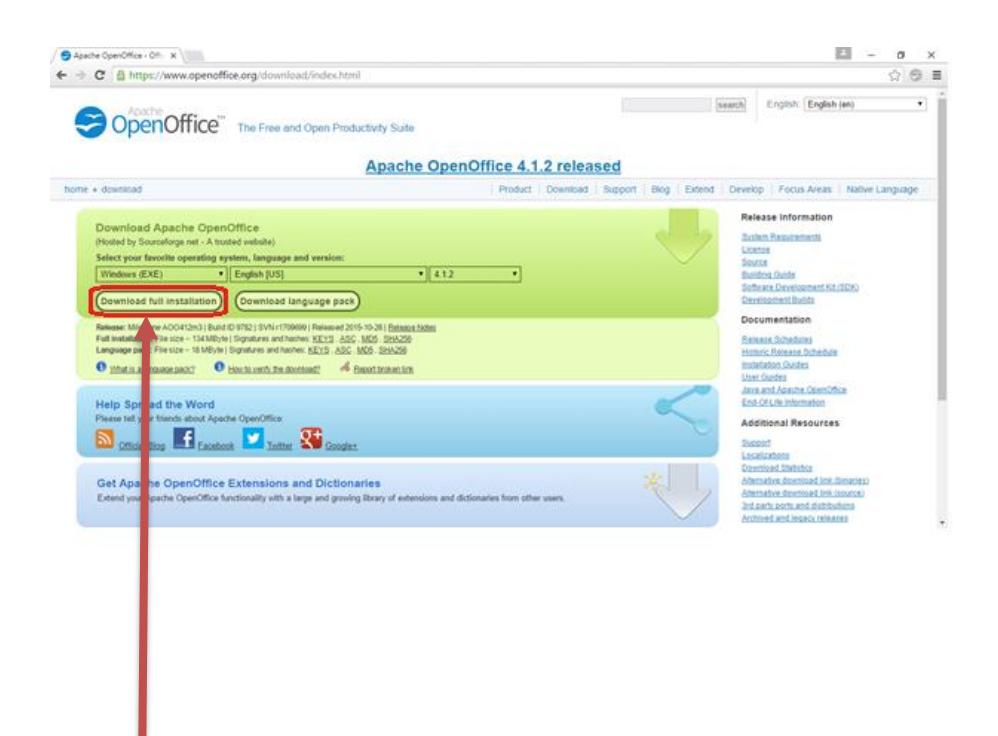

Birate operativni sistem (<u>Windows EXE</u>); Jezik (<u>English US</u>); Verzija (<u>4.1.2</u>), nakon toga kliknite na dugme <u>Download full</u> <u>installation</u>.

Pokreće se download ovog programa.

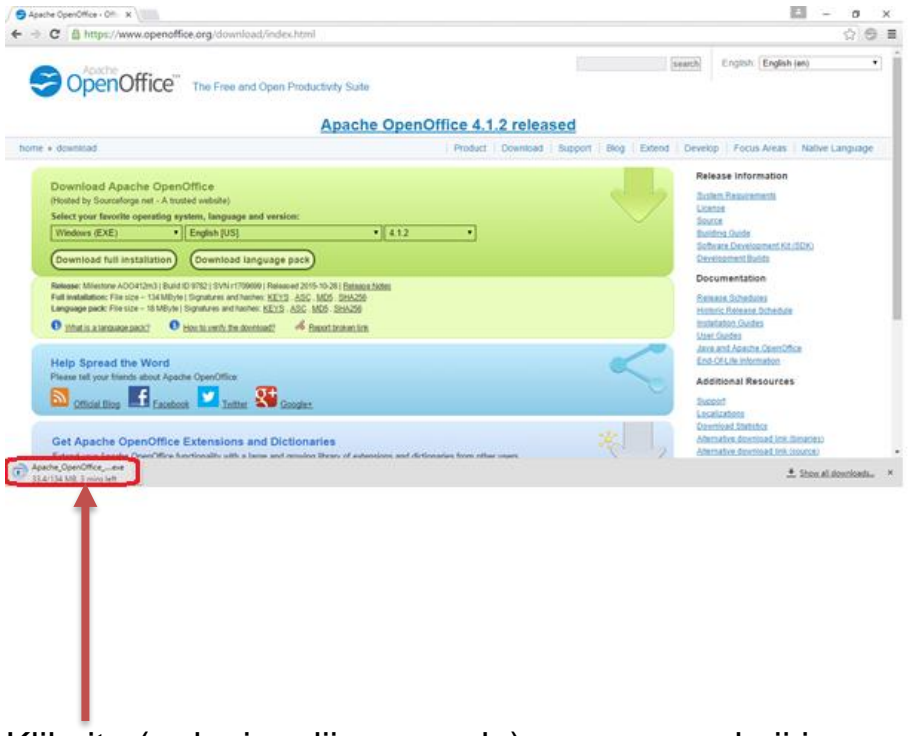

Kliknite (u donjem lijevom uglu) na program koji je preuzet.

Pojaviće Vam se prozor sa pitanjem: "Do you want to allow this app from an unknown publisher to make changes to your PC?" – Kliknite na <u>YES</u>.

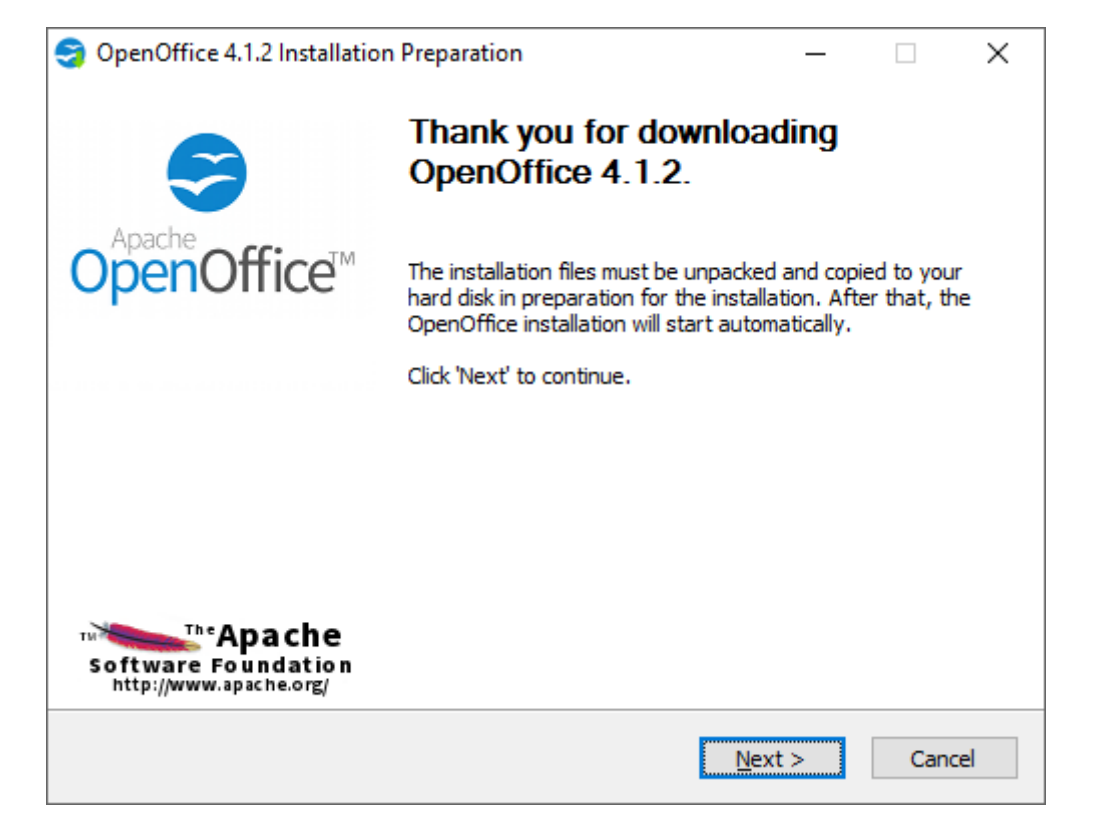

U novom prozoru kliknite na dugme NEXT.

| Select Folder                                                                                 |                                                             |                                                     |
|-----------------------------------------------------------------------------------------------|-------------------------------------------------------------|-----------------------------------------------------|
| Select the folder in which to save the u                                                      | unpacked files.                                             | OpenOffice                                          |
| The OpenOffice 4.1.2 installation files<br>If you would like to save OpenOffice to<br>folder. | will be unpacked and save<br>o a different folder, click 'B | d in the folder shown b<br>Prowse' to select anothe |
| Destination Folder                                                                            | 1.2 (en-IS) Installation E                                  | Browse                                              |
| Space required: 136.6MB                                                                       |                                                             |                                                     |
| Space available: 404.2GB                                                                      |                                                             |                                                     |
| Nullsoft Install System v2.46.5-Unicode –                                                     |                                                             |                                                     |
|                                                                                               | < <u>B</u> ack                                              | <u>U</u> npack Ca                                   |
|                                                                                               |                                                             |                                                     |

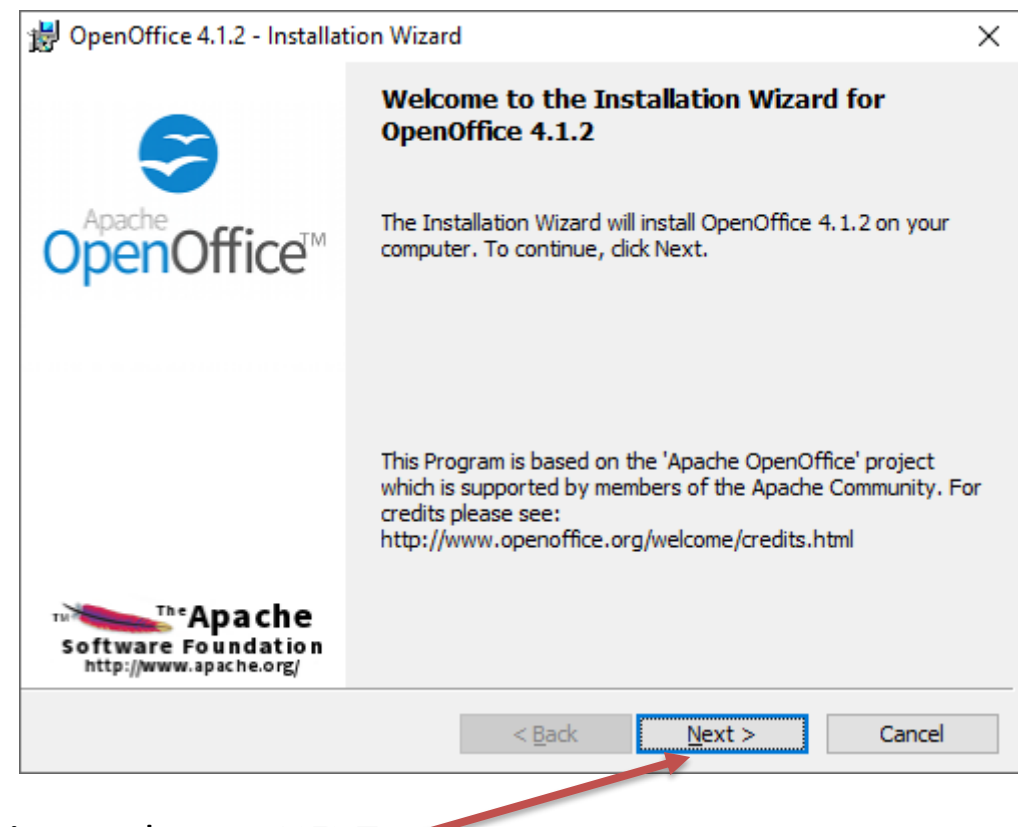

Kliknite na dugme <u>NEXT</u>.

| 😸 OpenOffice 4.1.2 - Insta  | allation Wizard                    |                |
|-----------------------------|------------------------------------|----------------|
| Customer Information        |                                    | Apache of      |
| Please enter your inform    | ation.                             | - OpenOf       |
| <u>U</u> ser Name:          |                                    |                |
| Microsoft                   |                                    |                |
| Organization:               |                                    |                |
| Microsoft                   |                                    |                |
|                             |                                    |                |
|                             |                                    |                |
| Install this application fo | r:                                 |                |
| Anyone v                    | who uses this computer (all users) |                |
| Only for                    | <u>m</u> e (Microsoft)             |                |
|                             |                                    |                |
| OpenOffice 4, 1, 2          |                                    |                |
|                             |                                    | March 5 Canada |

Zatim birate vrstu instalacije. Ako hoćete da izaberete Tipično, kliknite na kružić ispred. (Typical )

| 闄 OpenOffice 4.              | B OpenOffice 4.1.2 - Installation Wizard                                                                           |        |  |  |  |  |
|------------------------------|----------------------------------------------------------------------------------------------------|--------|--|--|--|--|
| Setup Type<br>Choose the set | Setup Type<br>Choose the setup type that best suits your needs.                                                    |        |  |  |  |  |
| Please select a              | Please select a setup type.                                                                                        |        |  |  |  |  |
|                              | The main components will be installed. Recommended for mo<br>users.                                                | st     |  |  |  |  |
| ○ Cu <u>s</u> tom            | Choose which program features you want installed and where they will be installed. Recommended for advanced users. |        |  |  |  |  |
| OpenOffice 4.1.2             | < <u>B</u> ack <u>N</u> ext >                                                                                      | Cancel |  |  |  |  |
| knite na dugr                | ne <u>NEXT</u> .                                                                                                   |        |  |  |  |  |

| 🖶 OpenOffice 4.1.2 - Installation Wizard                                                    | ×                    |
|---------------------------------------------------------------------------------------------|----------------------|
| Ready to Install the Program                                                                | Apache office a      |
| The wizard is ready to begin installation.                                                  | OpenOffice           |
| Click Install to begin the installation.                                                    |                      |
| If you want to review or change any of your installation settings, click B exit the wizard. | ack. Click Cancel to |
| Create a start link on desktop                                                              |                      |
|                                                                                             |                      |
|                                                                                             |                      |
|                                                                                             |                      |
|                                                                                             |                      |
|                                                                                             |                      |
|                                                                                             |                      |
| OpenOffice 4.1.2                                                                            |                      |
| < <u>B</u> ack <u>I</u> nstall                                                              | Cancel               |

Kliknite na dugme <u>INSTALL</u>.

|                     | B OpenOffice 4.1.2 - Installation Wizard                    |                                                                                                    |  |  |  |  |  |  |
|---------------------|-------------------------------------------------------------|----------------------------------------------------------------------------------------------------|--|--|--|--|--|--|
|                     | 9                                                           | Installation Wizard Completed                                                                            |  |  |  |  |  |  |
|                     | OpenOffice <sup>™</sup>                                     | The Installation Wizard has successfully installed OpenOffice<br>4.1.2. Click Finish to exit the wizard. |  |  |  |  |  |  |
|                     |                                                             |                                                                                                    |  |  |  |  |  |  |
|                     | The Apache<br>Software Foundation<br>http://www.apache.org/ |                                                                                                    |  |  |  |  |  |  |
|                     |                                                             | < <u>B</u> ack <u>Finish</u> Cancel                                                                      |  |  |  |  |  |  |
| (likni <sup>.</sup> | liknite na dugme <u>FINISH</u> .                            |                                                                                                    |  |  |  |  |  |  |

Instalacija je završena.